# **LINE APP GUIDELINES**

• • • • • • •

|  |   |   | ۰ | ٠ | • | • | • | • | • | • | • |   |   |   |   |  |
|--|---|---|---|---|---|---|---|---|---|---|---|---|---|---|---|--|
|  | ٠ | • | • | • | • | • | • | • | • | • | • |   |   |   |   |  |
|  | ٠ | • | • | • | • | • | • | • | • | • | • |   |   |   |   |  |
|  | ٠ | • | • | • | • | • | • | • | • | • | • |   |   |   |   |  |
|  | ٠ | • | • | • | • | • | • | • | • | • | • |   |   |   |   |  |
|  | ٠ | ٠ | • | • | • | • | • | • | • | • | • |   |   |   |   |  |
|  |   | • | • | ٠ | • | • | • | • | • | • | • |   |   |   |   |  |
|  |   |   |   |   | ٠ | ۰ | • | ٠ | • | • | • | ٠ | • | • | 0 |  |

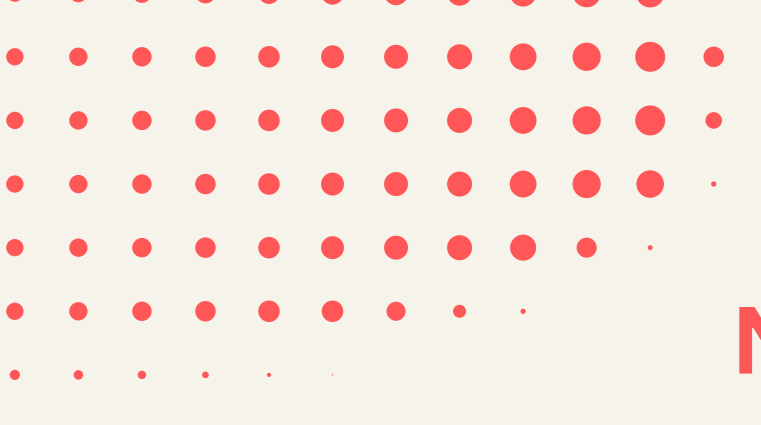

## 1. DOWNLOAD THE LINE MOBILE APP. **NOTE: IT IS MANDATORY TO DOWNLOAD THE MOBILE APP SO YOU CAN SIGN UP AND MAKE A LINE ACCOUNT.**

iOS

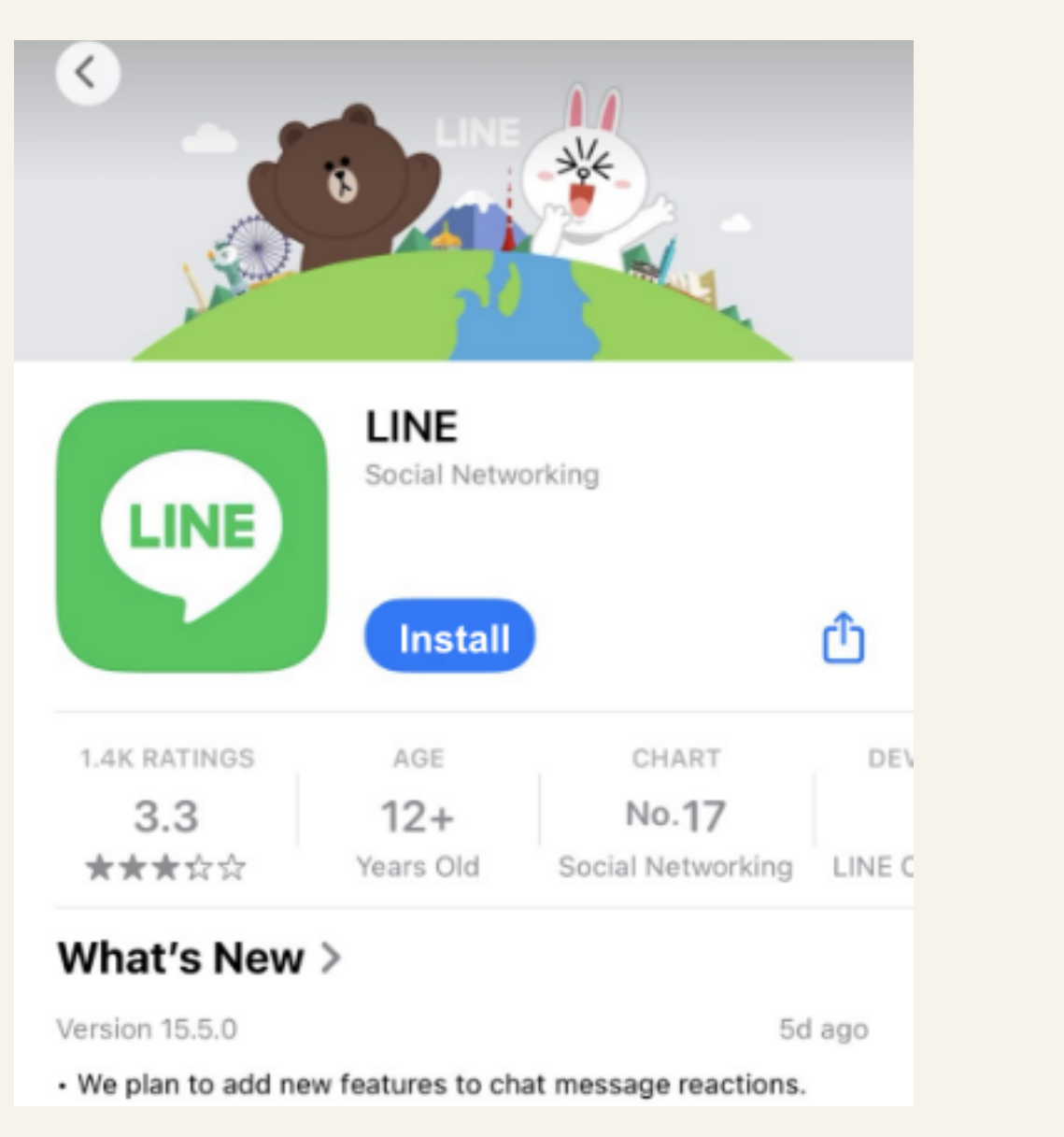

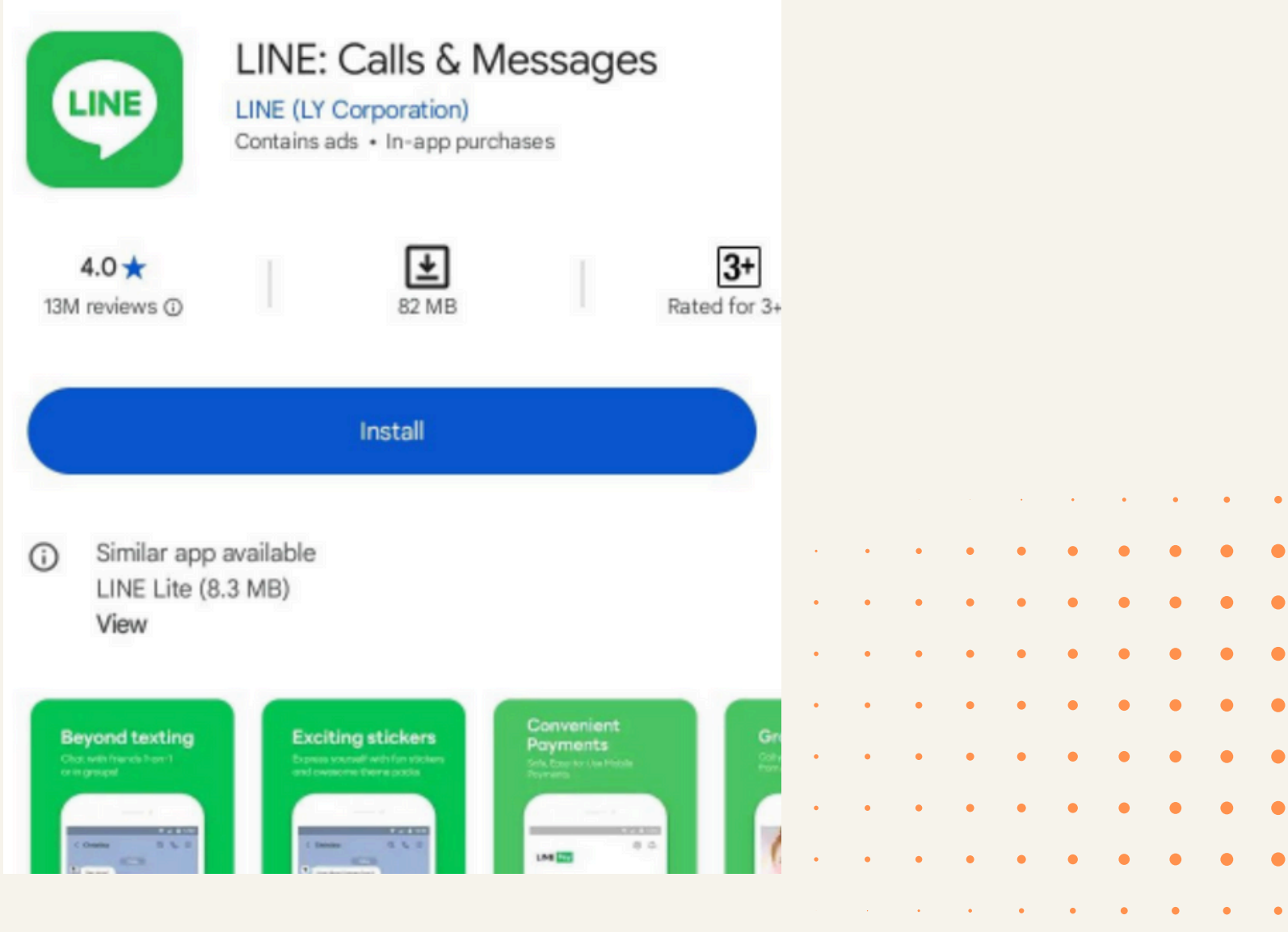

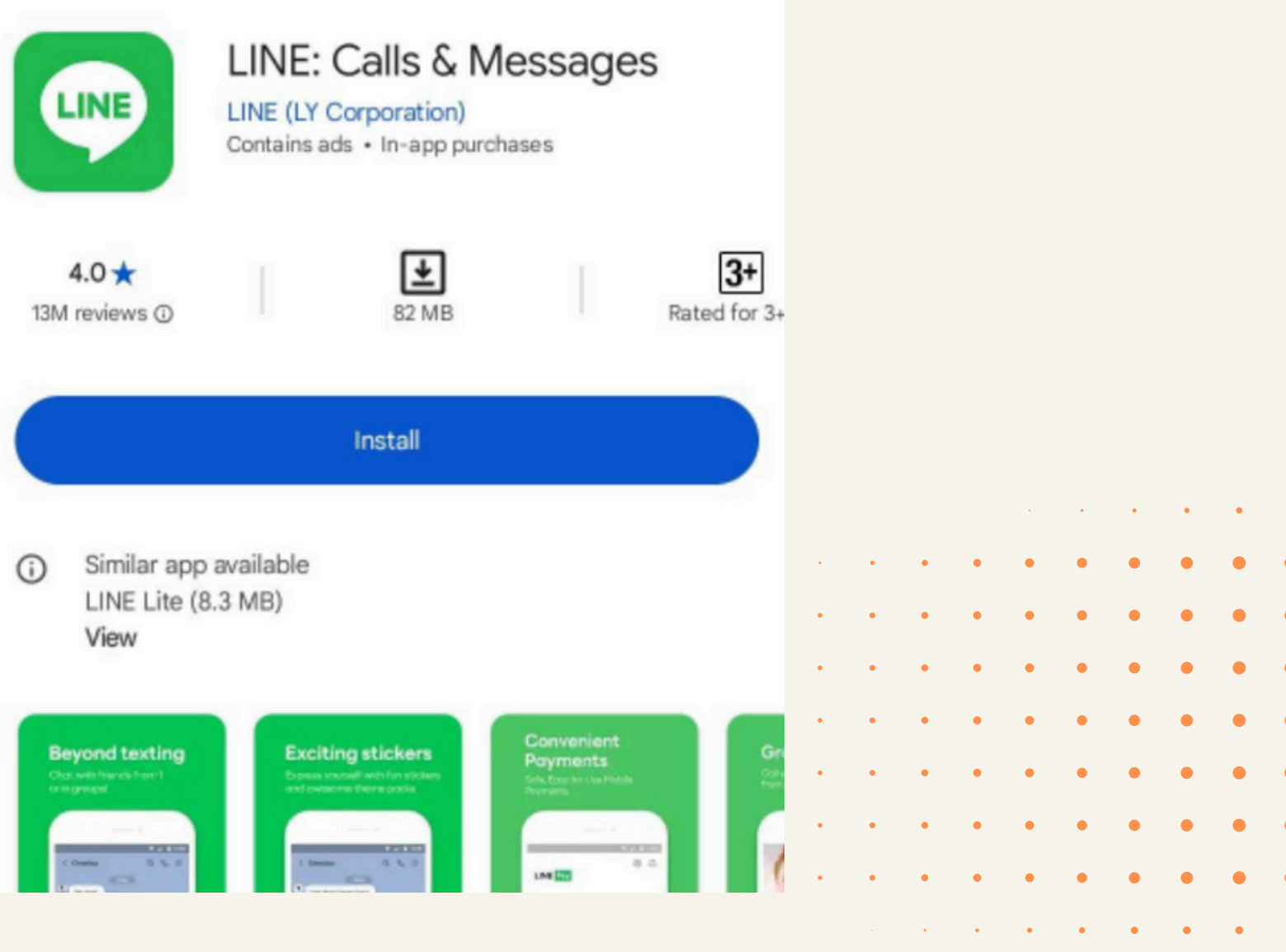

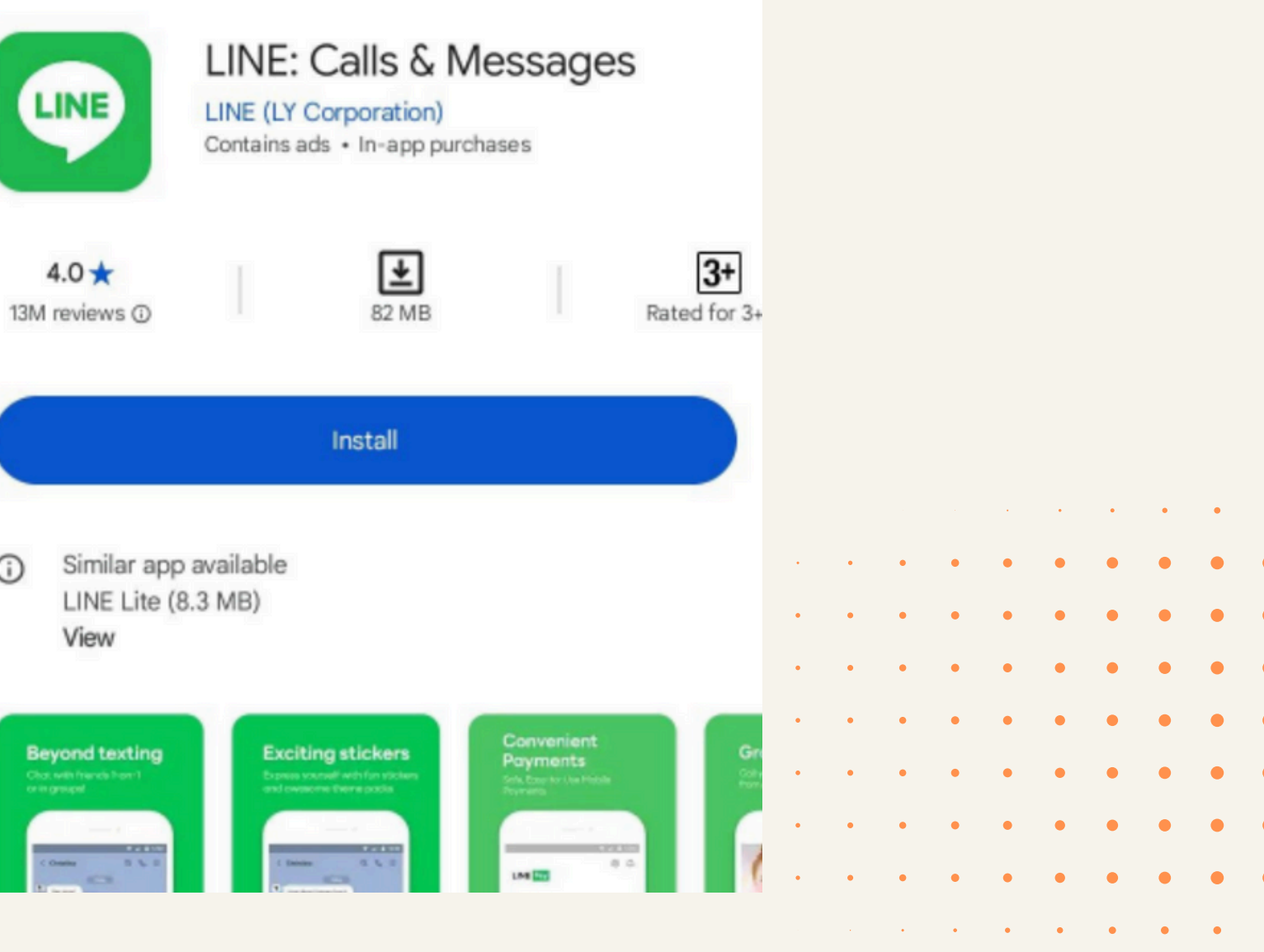

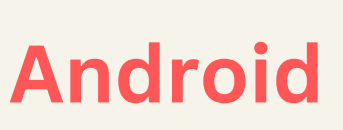

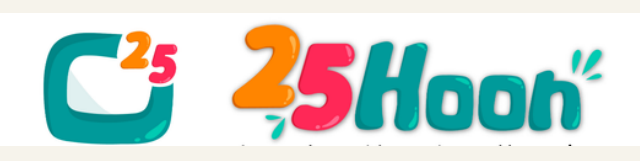

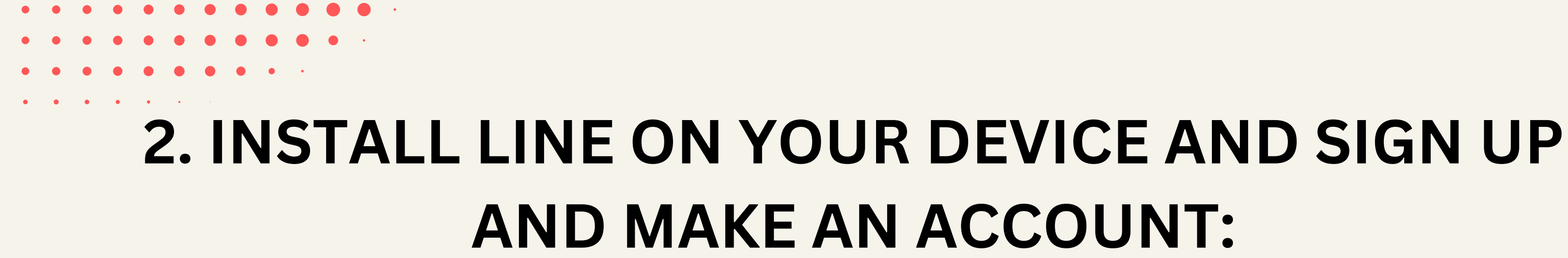

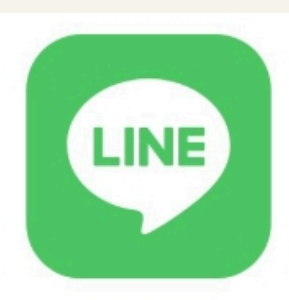

Welcome to LINE Free messaging, voice and video calls, and more!

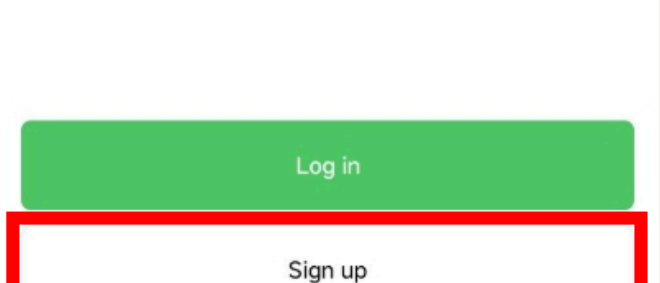

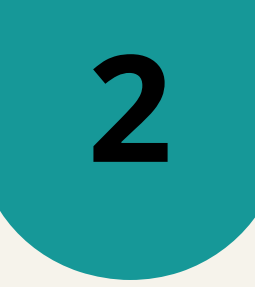

|  |   |   |   |   |   |   |   | • | • | • | • | • |
|--|---|---|---|---|---|---|---|---|---|---|---|---|
|  |   |   | • | • | • | • | • | • | • | • | • | • |
|  |   | • | • | • | • | • | • | • | • | • | • | • |
|  | • | • | • | • | • | • | • | • | • | • | • | • |
|  | • | • | • | • | • | • | • | • | • | • | • | • |
|  |   | • | • | • | • | • | • | • | • | • | • | • |
|  |   | • | • | • | • | • | • | • | • | • | • | • |
|  |   |   | • | • | • | • | • | • | • | • | • | • |
|  |   |   |   |   |   |   |   |   |   |   |   |   |

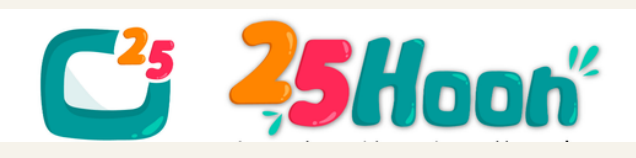

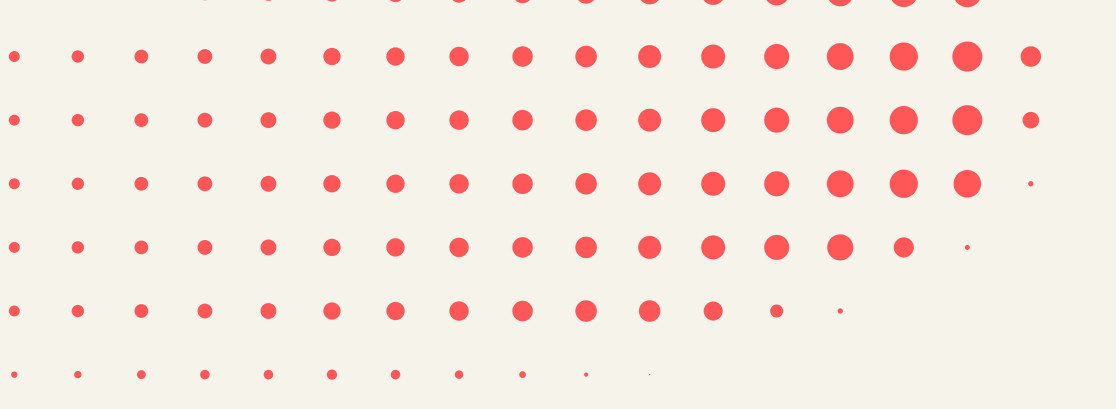

# **3. ADD OUR 25HOON TS TEAM ACCOUNT:**

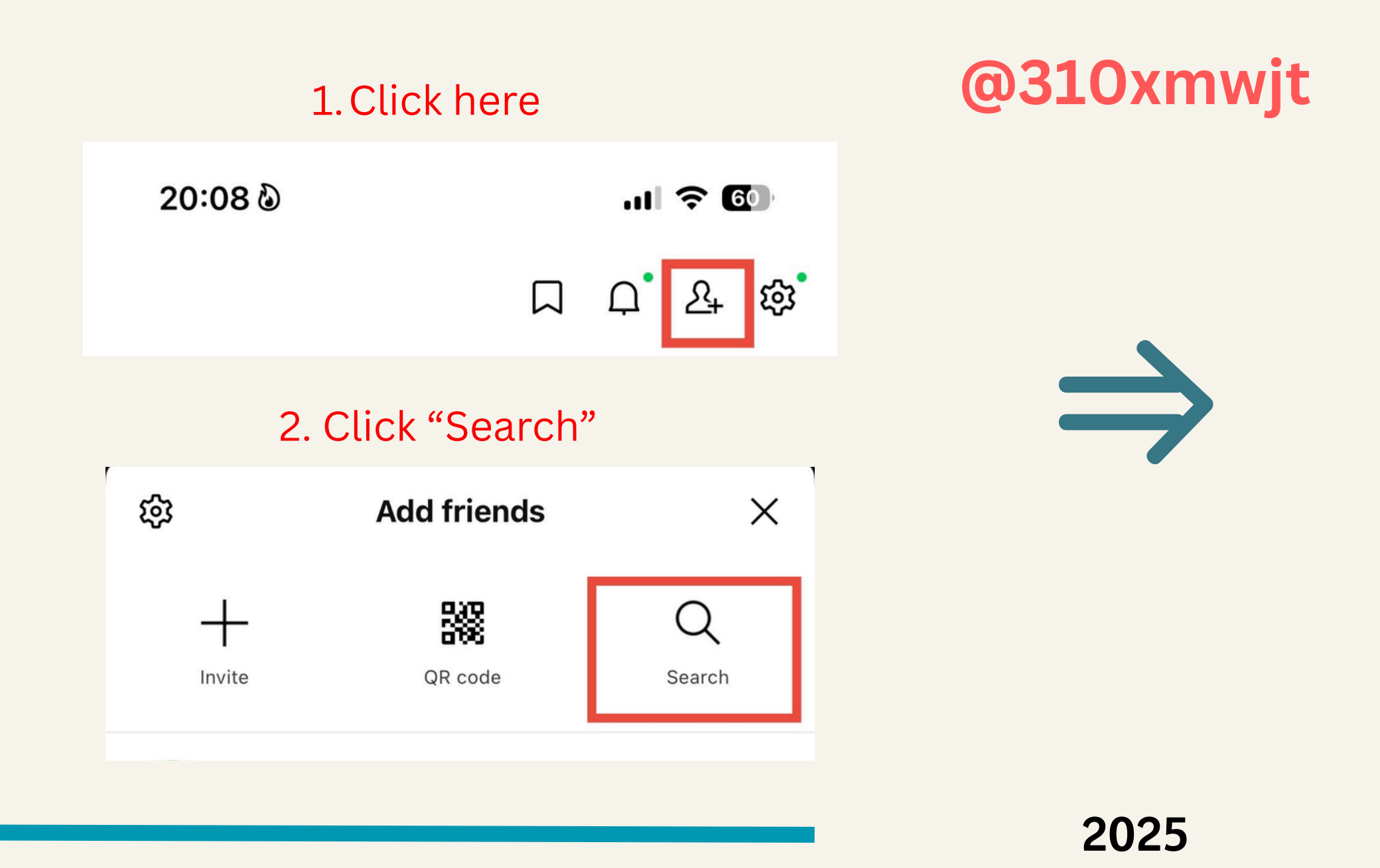

25Hoon"

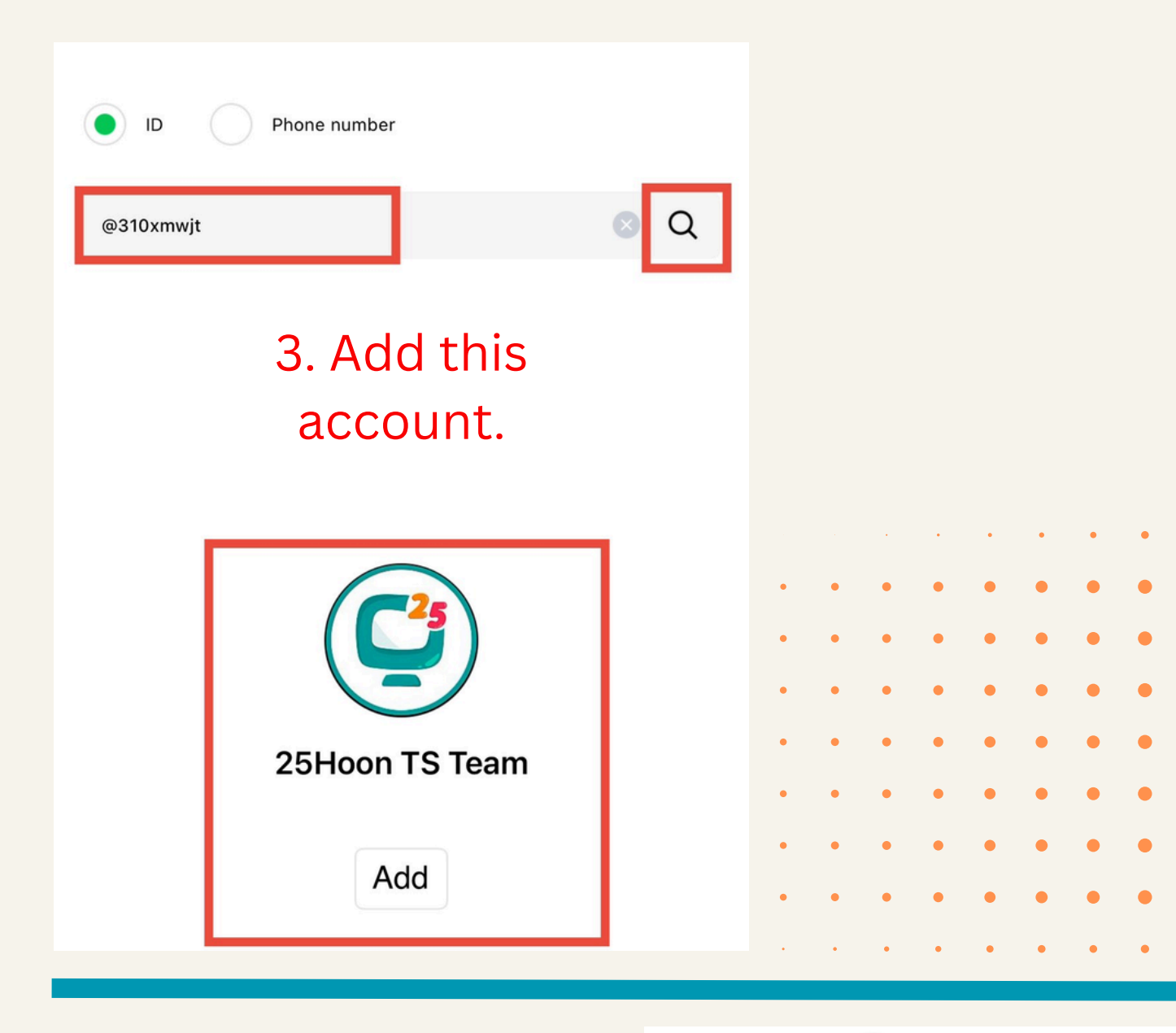

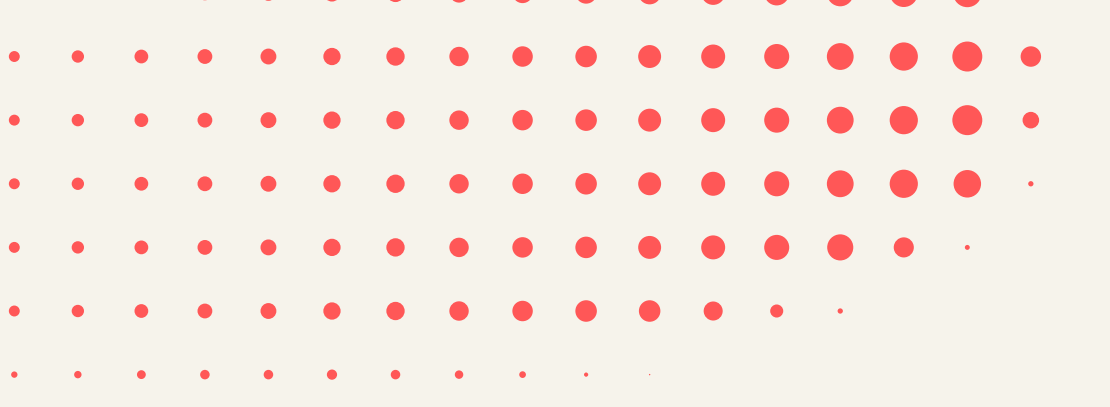

## 4. SEND US A MESSAGE TO CONFIRM. A simple "Hello, TS Team. This is [Teacher Name]." will do.

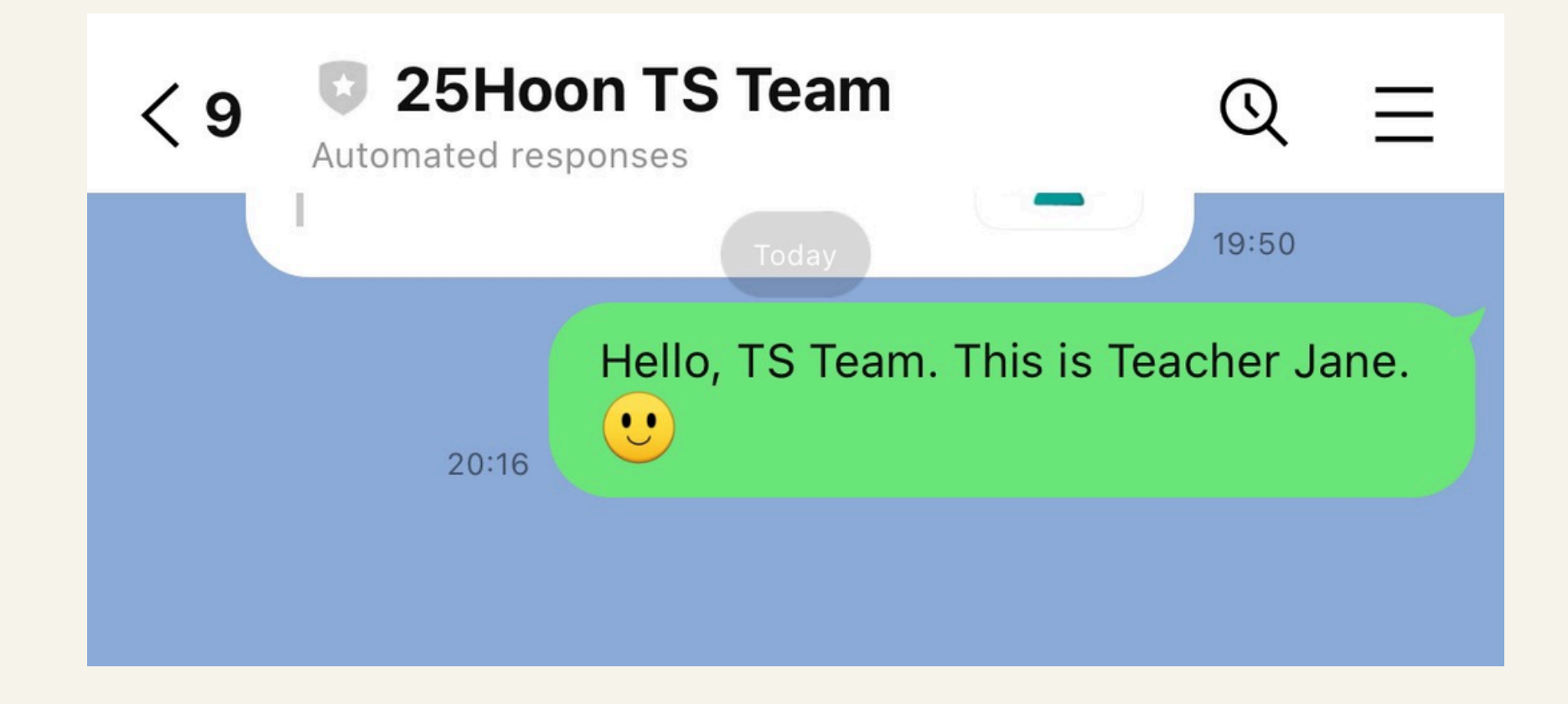

2025

|  |   |   |   |   |   |   |   | • | • | • | • |
|--|---|---|---|---|---|---|---|---|---|---|---|
|  |   |   | • | • | • | • | • | • | • | • | • |
|  | • | • | • | • | • | • | • | • | • | • | • |
|  | • | • | • | • | • | • | • | • | • | • | • |
|  | • | • | • | • | • | • | • | • | • | • | • |
|  | • | • | • | • | • | • | • | • | • | • | • |
|  | • | • | • | • | • | • | • | • | • | • | • |
|  |   | • | • | • | • | • | • | • | • | • | • |
|  |   |   |   |   |   | • | • | • | • | • | • |

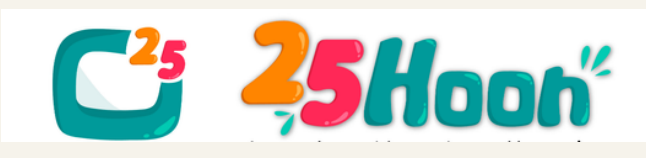

# 5. PLEASE ALSO DOWNLOAD THE LINE DESKTOP/LAPTOP VERSION SO YOU CAN USE IT INSTEAD OF THE MOBILE APP DURING SHIFT.

## A. DOWNLOAD THE LINE DESKTOP APP.

https://www.line.me/en/

| LINE—always at your side.                                          |        |  |
|--------------------------------------------------------------------|--------|--|
| Google Playstore<br>Download<br>Download<br>Apple Store<br>Desktop | Scroll |  |

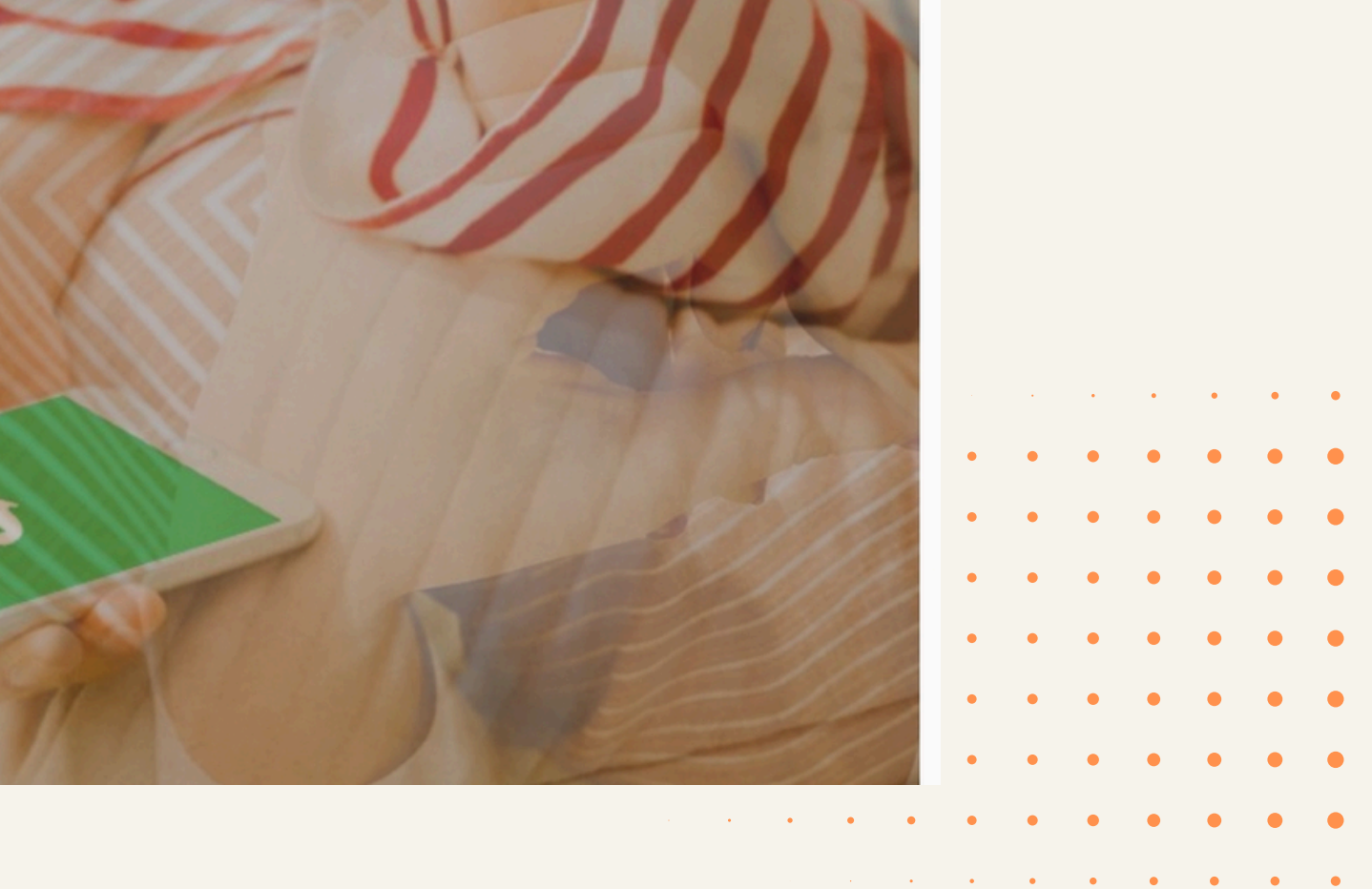

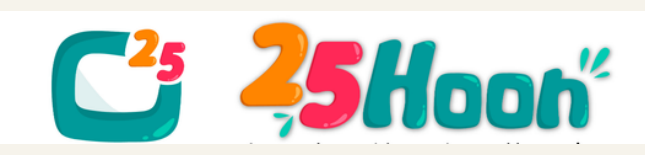

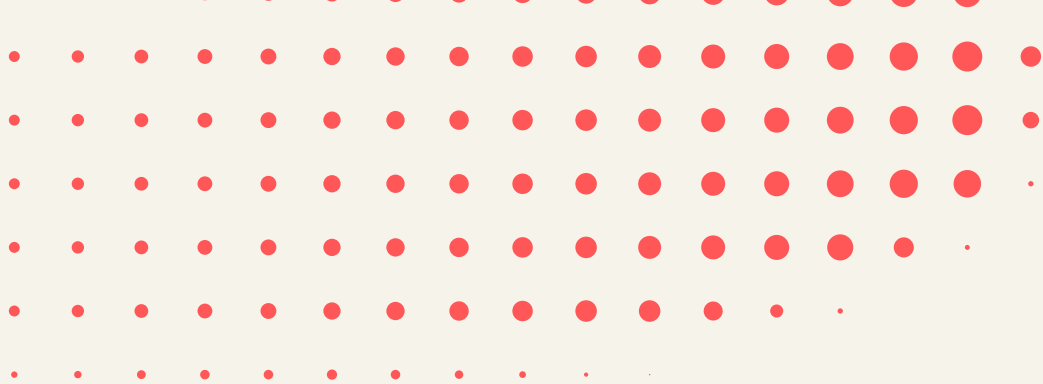

# **B. LOG IN USING YOUR NUMBER OR BY SCANNING QR CODE:**

| ≡                                                                                 |       |                                       |
|-----------------------------------------------------------------------------------|-------|---------------------------------------|
| Phone number                                                                      | +63 🗸 |                                       |
| Log in with smartphone                                                            |       |                                       |
| <ul> <li>Log me in automatically</li> <li>Run LINE when Windows starts</li> </ul> |       | Q<br>To so<br>open L<br>devie<br>code |

#### Log in with email >

2025

6

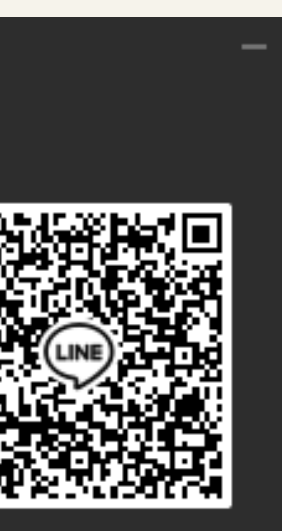

### R code login

in your QR code, NE on your mobile e and tap the QR con in the search box.

|  |   |   |   |   |   |   | • | • | • | • | • | • |
|--|---|---|---|---|---|---|---|---|---|---|---|---|
|  |   |   | • | • | • | • | • | • | • | • | • | • |
|  |   | • | • | • | • | • | • | • | • | • | • | • |
|  | • | • | • | • | • | • | • | • | • | • | • | • |
|  |   | • | • | • | • | • | • | • | • | • | • | • |
|  |   | • | • | • | • | • | • | • | • | • | • | • |
|  | • | • | • | • | • | • | • | • | • | • | • | • |
|  |   |   | • | • | • | • | • | • | • | • | • | • |
|  |   |   |   |   |   | • | • | • | • | • | • | • |

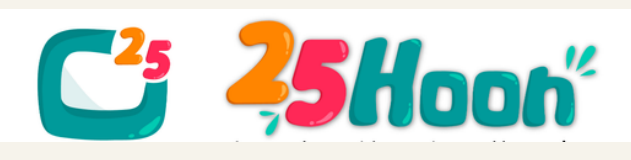

# C. THEN YOU MAY COMMUNICATE WITH US THROUGH THE DESKTOP/LAPTOP APP SIMPLY.

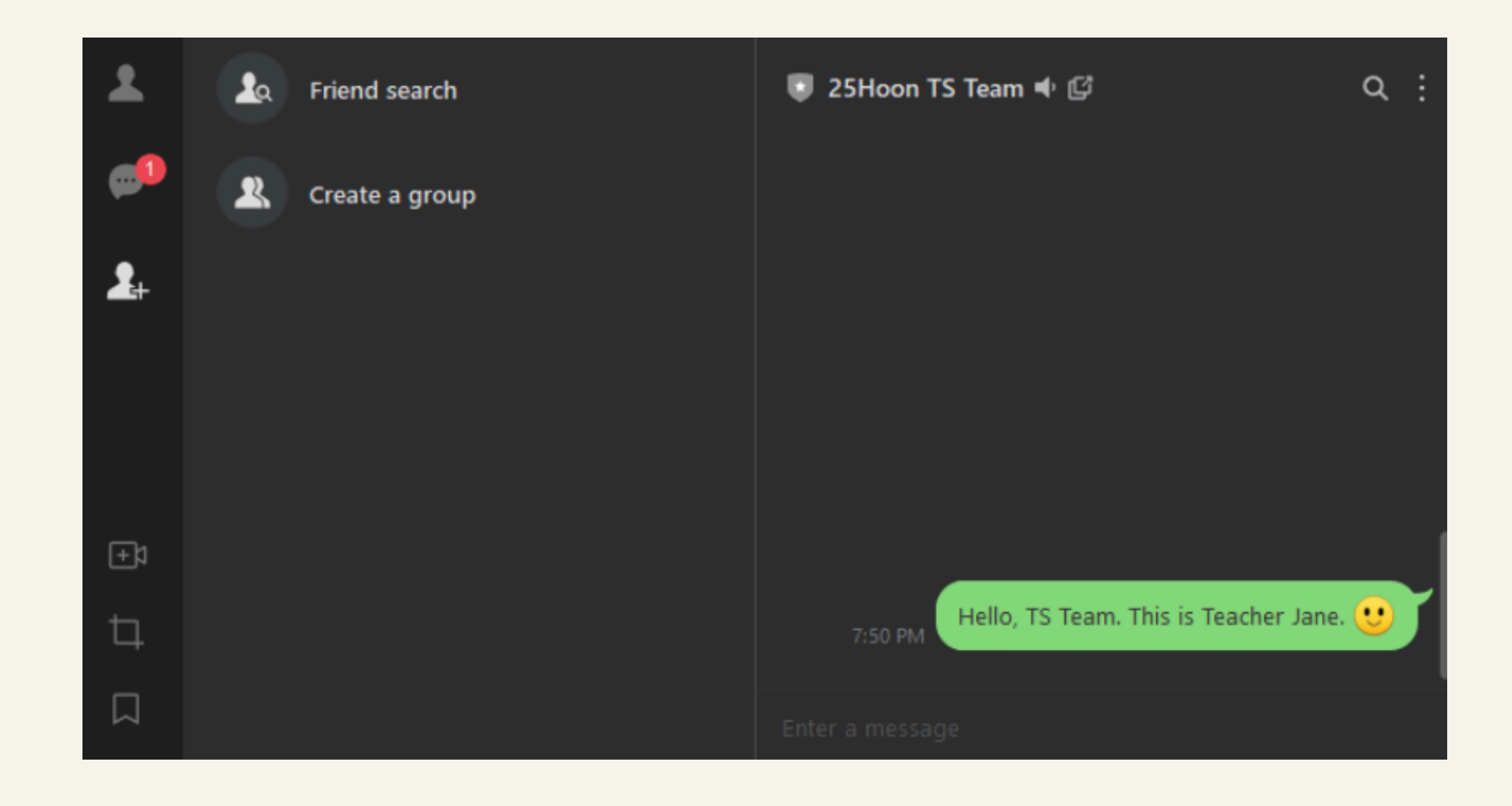

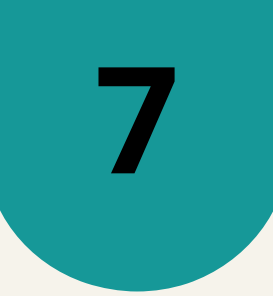

|  |   |   |   |   |   | • | • | • | • | • | • |
|--|---|---|---|---|---|---|---|---|---|---|---|
|  |   | • | • | • | • | • | • | • | • | • | • |
|  | • | • | • | • | • | • | • | • | • | • | • |
|  | • | • | • | • | • | • | • | • | • | • | • |
|  |   | • | • | • | • | • | • | • | • | • | • |
|  |   | • | • | • | • | • | • | • | • | • | • |
|  |   | • | • | • | • | • | • | • | • | • | • |
|  |   | • | • | • | • | • | • | • | • | • | • |
|  |   |   |   |   |   | • |   | • | • | • | • |

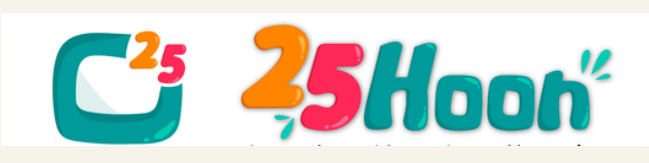